## Panel de Control

## 7. El Panel de Control

Vista genérica del Panel de Control.

- >> Ver solicitud: aparecerá como 'Acción Pendiente' si tienes una cotización pendiente de revisión6.3
- Hacer el pago: aparecerá como 'Pago Pendiente' si tienes una tarea de inscripción de pago pendiente.

Importante: Recuerda que una vez realizada la transferencia debes ingresar el código de transacción, la fecha de pago y subir el comprobante en la ventana de inscripción de pagos.

- + Lista de nombres: aparecerá como 'Pendiente' si no has subido la lista de pasajeros de tu Grupo.
- >>> Ver reservas: aquí puedes consultar tus solicitudes y reservas de Grupos.
- Editar perfil: aquí puedes cambiar tus datos de usuario.
- >>> Servicio de asistencia: encontrarás el estatus de los reportes de problemas que hayas realizado.

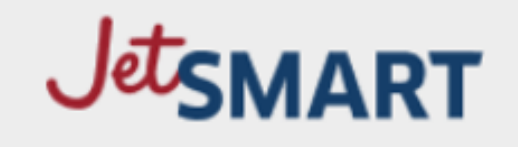

## Panel de control

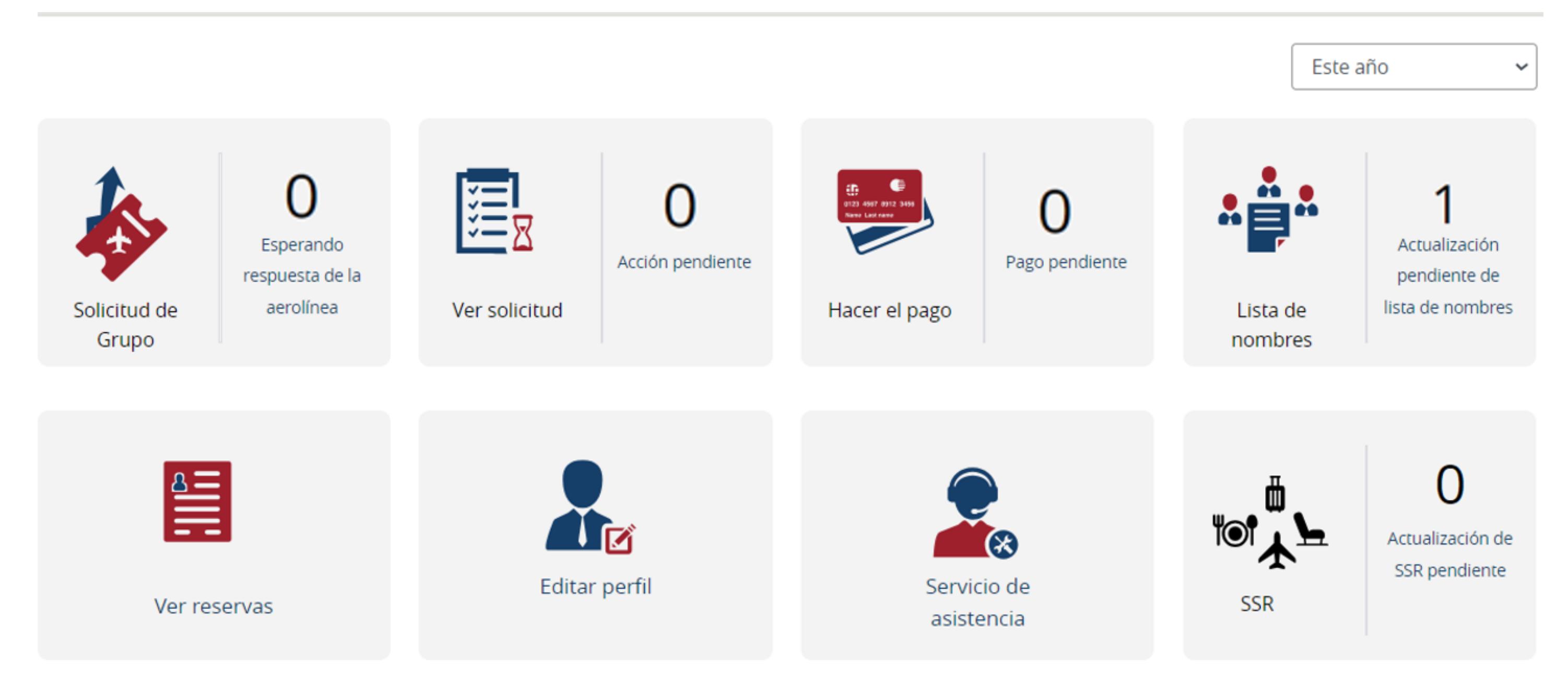

## JETSMART AIRLINES 2024 · MANUAL DIGITAL

(\*) Seña es un beneficio para reservas grupales (10 o más pasajeros), que te permite abonar sólo el 10% del total para asegurar la reserva. El monto residual (90% de la reserva) deberá ser pagado hasta 30 días antes de la salida del vuelo; si no se realiza dicho pago, la reserva queda cancelada y los pasajeros no podrán volar.